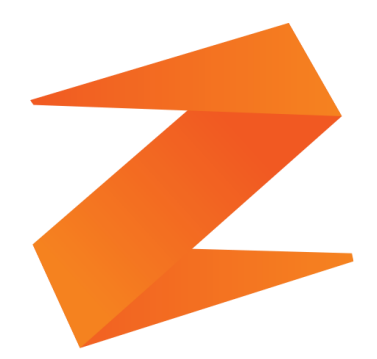

## zone soft®

### Função de Valaidação de Credenciais JMJ 2023

### **ZS MOBILE**

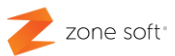

#### Notas Importantes:

1<sup>a</sup> – A função de validação das credenciais para a Jornada Mundial da Juventude 2023,
tem como finalidade única a confirmação e validação das credenciais apresentadas.

2<sup>a</sup> – A chave da API que valida o estabelecimento à plataforma das JMJ 2023, é da total responsabilidade da organização do evento JMJ 2023.

3<sup>a</sup> – Toda os esclarecimentos referentes ao funcionamento das validações das credenciais e seus procedimentos deveram ser esclarecidos pelo organizador do evento JMJ 2023.

4<sup>a</sup> – Para que seja possível validar as credencias do evento JMJ 2023, o equipamento que esta a validar, deverá estar sempre ligado a internet.

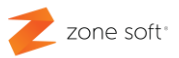

#### Índice

| Notas Importantes:                                     | 1  |
|--------------------------------------------------------|----|
| Índice de imagens                                      | 3  |
| 1 – Integração da JMJ 2023                             | 4  |
| 2 – Funcionamento da validação da Credencial           | 7  |
| 2.1 — Refeições servidas pelas credenciais do JMJ 2023 | 10 |

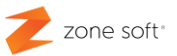

#### Índice de imagens.

| Figura 1 – Inserir dados de login á aplicação do ZS mobile<br>Figura 2 – Selecionar empregado e inserir palavra passe | 4  |
|----------------------------------------------------------------------------------------------------|----|
| Figura 3 – Aceder ás definições da aplicação                                                                          | 5  |
| Figura 4 – Aceder ás integrações da aplicação                                                                         | 5  |
| Figura 5 – Selecionar ativação da integração JMJ 2023                                                                 | 6  |
| Figura 6 – Inserir a chave de API                                                                                     | 6  |
| Figura 7 – Inserir dados de login á aplicação do ZS mobile                                                            | 7  |
| Figura 8 – Selecionar empregado e inserir palavra passe                                                               | /  |
| Figura 9 – Validar voucher refeição, através da credencial                                                            | 8  |
|                                                                                                    | 8  |
| Figura 11 – Confirmação do registo do voucher refeição através da credencial                                          | 9  |
| Figura 12 – Tickét a entregar ao cliente "voucher refeição"                                                           | 9  |
| Figura 13 – Informação da quantidade de refeições JMJ do encerramento do dia                                          | 10 |
|                                                                                                    |    |

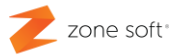

#### 1 – Integração da JMJ 2023

Para efetuar a configuração para validar as credenciais para as Jornada Mundial da Juventude, o utilizador deve ter a aplicação do ZS mobile atualizada com a última versão disponibilizada na plataforma da Play Store da Google.

| 1 – Inserir dados<br>de Login. | <b>C</b> s mobile      |
|--------------------------------|------------------------|
|                                | Qlogin                 |
|                                | Contribuinte 507359690 |
|                                | Utilizador             |
|                                | Nr. Loja               |
|                                | Password               |
|                                | VALIDAR                |

Figura 1 – Inserir dados de login á aplicação do ZS mobile

1 – Inserir dados de login à aplicação ZS mobile.

| 2 – Palavra passe de<br>login do empregado. | Login Empregado |          |
|---------------------------------------------|-----------------|----------|
|                                             | ANA             | LOPES    |
|                                             | Password        |          |
|                                             | ENTRAR          | CANCELAR |

Figura 2 – Selecionar empregado e inserir palavra passe

2 – Em login do empregado, inserir a palavra passe de acesso á aplicação.

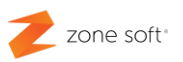

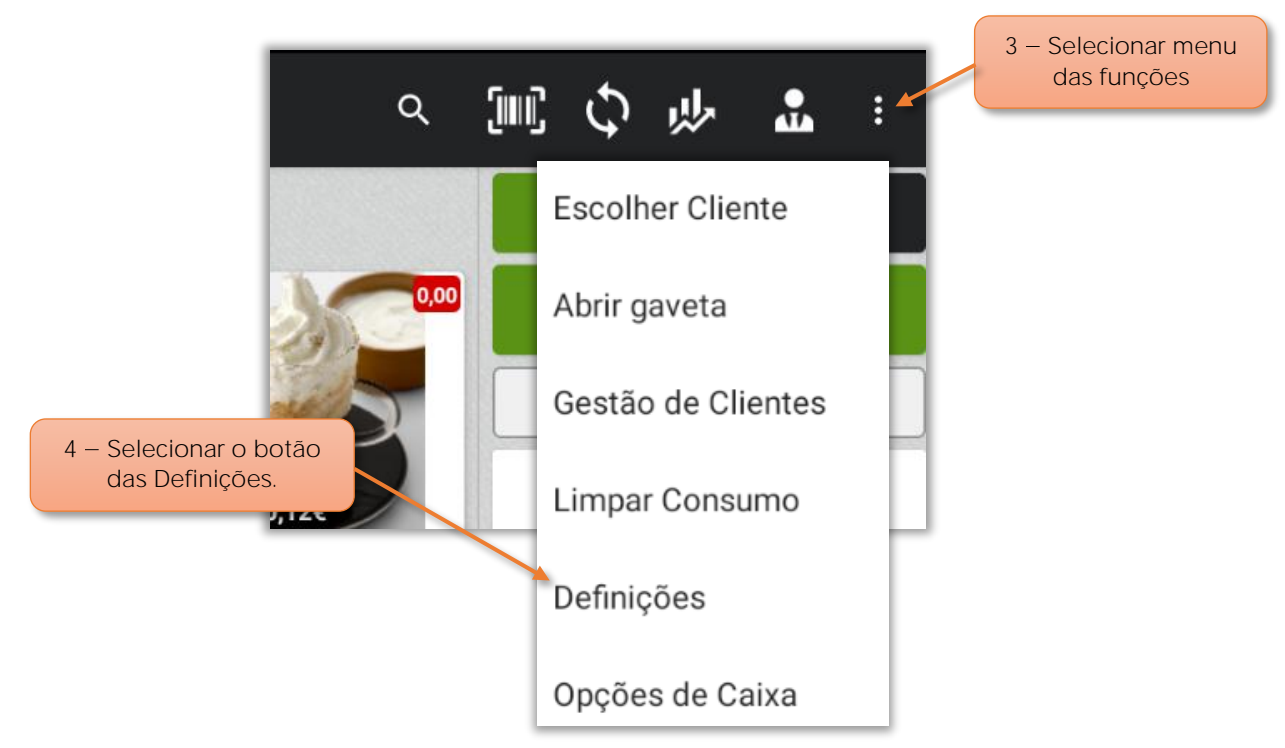

Figura 3 – Aceder ás definições da aplicação.

- 3 Selecionar o menu das Funções.
- 4 Selecionar o botão das Definições.

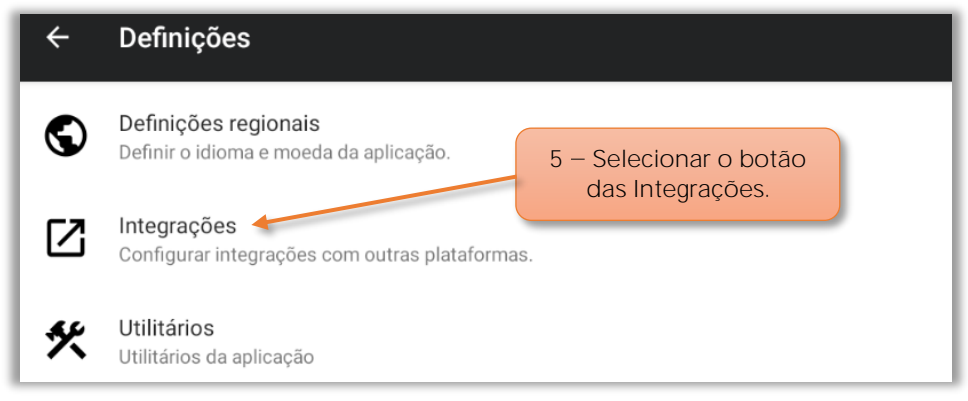

Figura 4 – Aceder ás integrações da aplicação

5 - Selecionar o botão das Integrações.

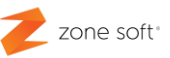

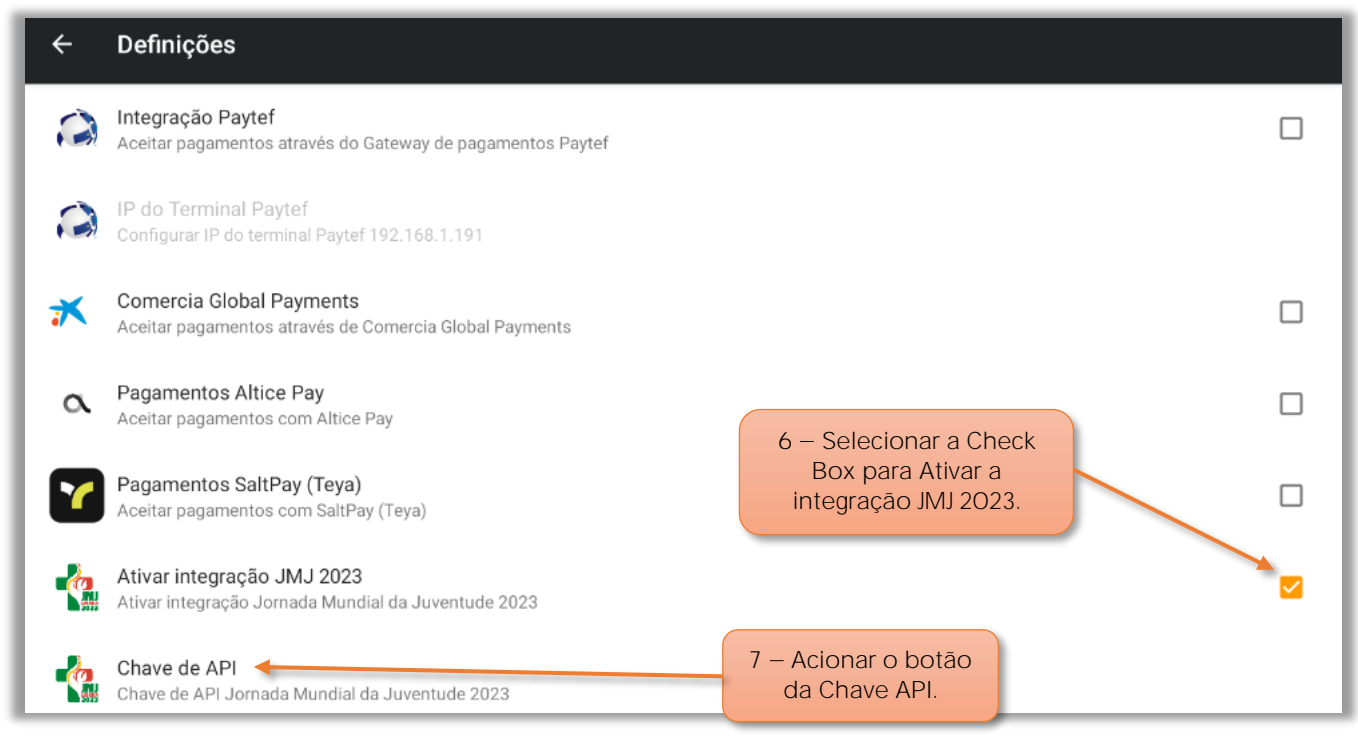

Figura 5 – Selecionar ativação da integração JMJ 2023

6 – Selecionar a Check Box para Ativar a integração JMJ 2023.

7 – Selecionar o botão Chave API, para adicionar a chave.

| 6 – Selecionar a Check<br>Box para Ativar a<br>integração JMJ 2023. | Chave de API                                           |  |
|---------------------------------------------------------------------|--------------------------------------------------------|--|
|                                                                     | UmNyMUVSMXc6UmNyMUVSMXdSU3JWUIA1cFJJenBISUE1d<br>moVI= |  |
|                                                                     | CANCELAR OK                                            |  |

Figura 6 – Inserir a chave de API

8 – No campo da Chave API, o utilizador deve inseri a chave que foi enviada pelos serviços da JMJ 2023 para validar o acesso á plataforma.

9 – Selecionar o botão OK para guardar as alterações.

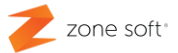

#### 2 - Funcionamento da validação da Credencial

O utilizador deve aceder à aplicação do ZS mobile atualizada com a última versão disponibilizada na plataforma da Play Store.

| 1 – Inserir dados<br>de Login. | <b>C</b> mobile          |
|--------------------------------|--------------------------|
|                                | Qlogin                   |
|                                | Contribuinte 507359690   |
|                                | Utilizador<br>utilizador |
|                                | Nr. Loja32               |
|                                | Password                 |
|                                | VALIDAR                  |

Figura 7 – Inserir dados de login á aplicação do ZS mobile

1 – Inserir dados de login à aplicação ZS mobile.

| 2 – Palavra passe de<br>login do empregado. | Login Empregado |          |
|---------------------------------------------|-----------------|----------|
|                                             | ANA             | LOPES    |
|                                             | Password        |          |
|                                             | ENTRAR          | CANCELAR |

Figura 8 – Selecionar empregado e inserir palavra passe

2 – Em Login Empregado, inserir a palavra passe de acesso á aplicação.

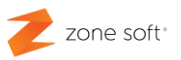

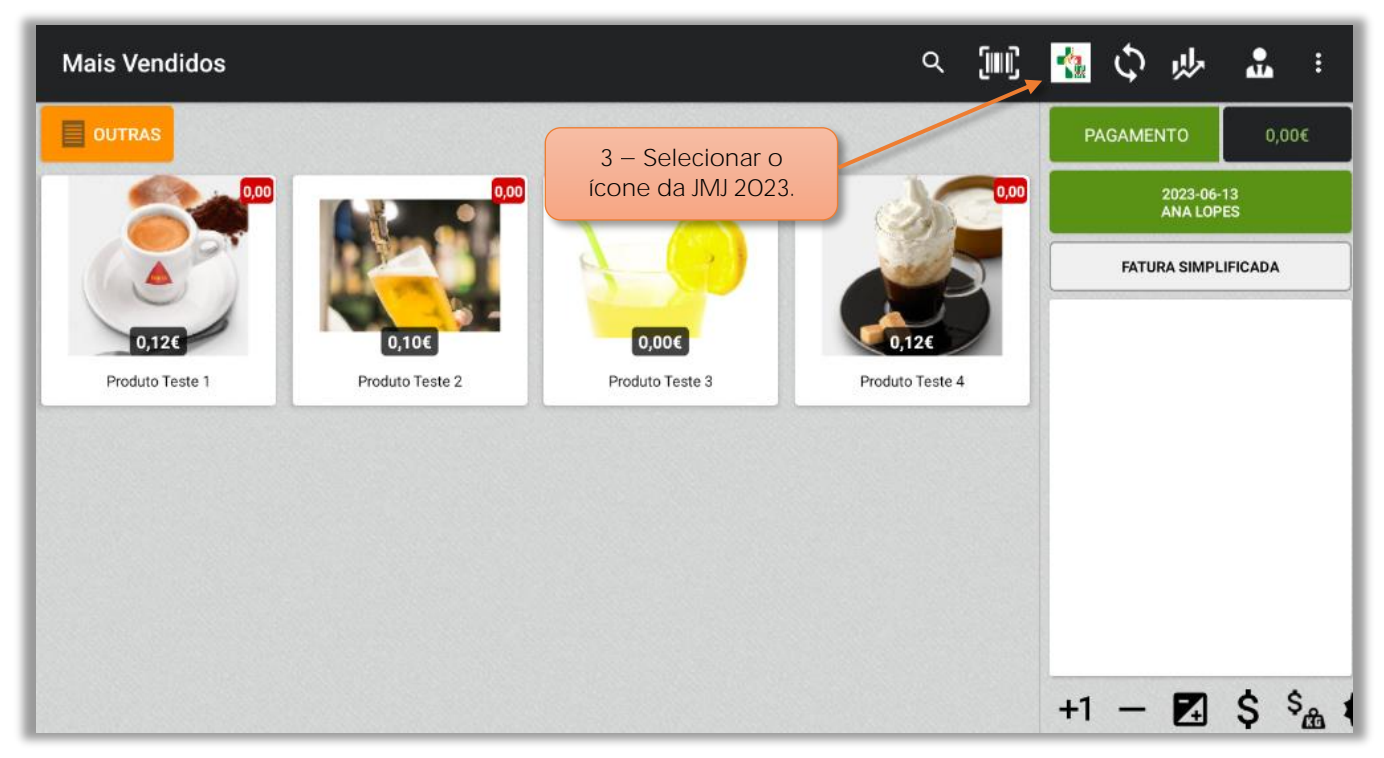

Figura 10 – Selecionar botão da função JMJ 2023

3 – No FrontOffice do ZS mobile selecionar o ícone das JMJ 2023.

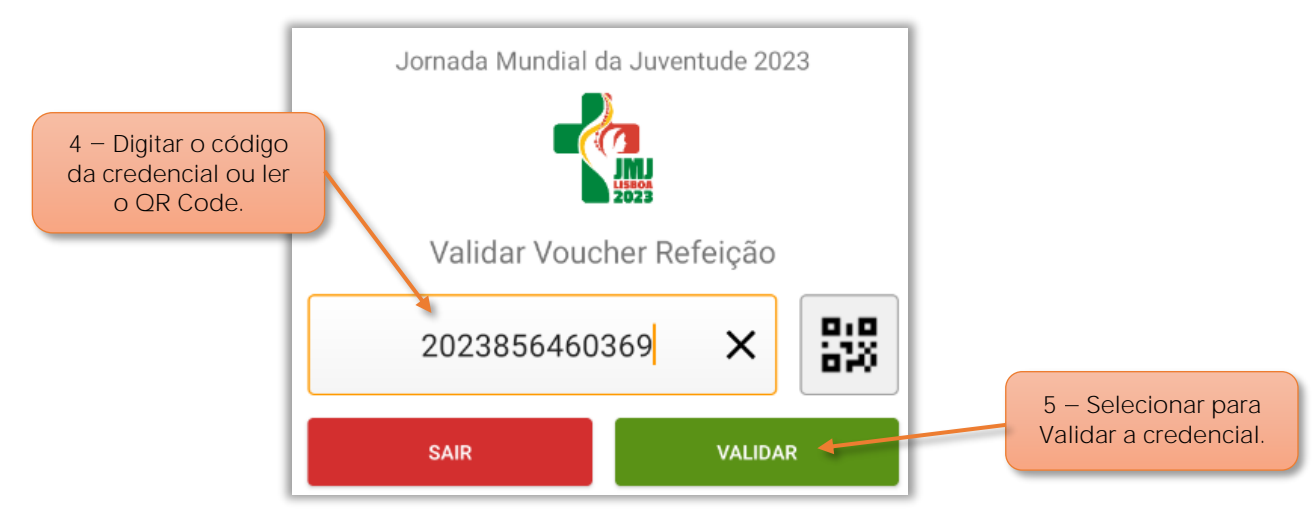

Figura 9 – Validar voucher refeição, através da credencial

4 – Digitar o código da credencial ou ler o QR Code.

5 – Selecionar o botão para Validar o voucher refeição, de acordo com a credencial da JMJ 2023.

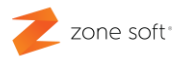

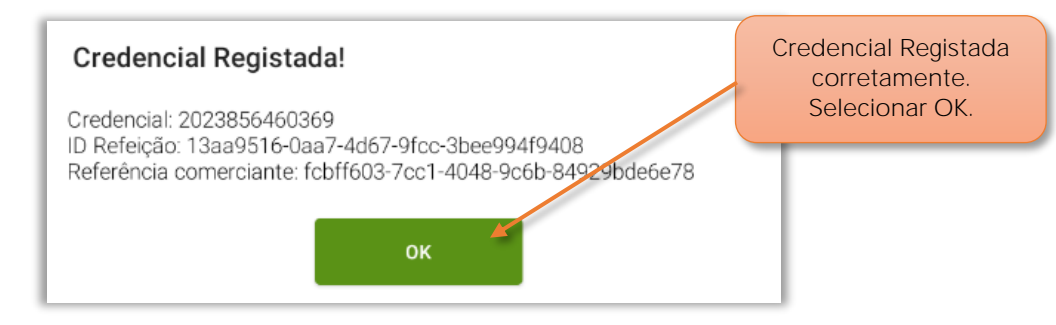

Figura 11 – Confirmação do registo do voucher refeição através da credencial.

No caso de estar tudo bem com a credencial JMJ 2023 para atribuição do voucher refeição, o sistema informa que a credencial foi registada corretamente, selecionar OK.

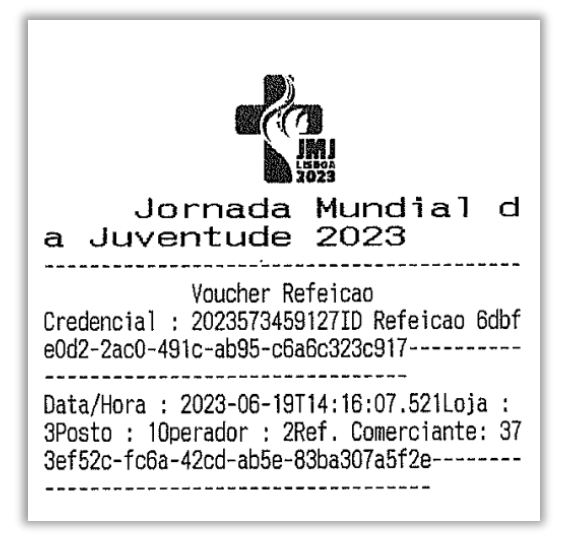

Figura 12 – Ticket a entregar ao cliente "voucher refeição"

O sistema imprime um ticket com a informação do Voucher Refeição a entregar ao cliente.

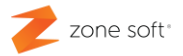

2.1 – Refeições servidas pelas credenciais do JMJ 2023.

No encerramento do dia pela aplicação do ZS mobile, o sistema vai imprimir um campo no talão com a referência Refeições Servidas JMJ, indicando o número de refeições entregues aos clientes com credenciais validadas.

| ENCERRAMENTO DE DIA                                                                                                |  |
|----------------------------------------------------------------------------------------------------|--|
| DIA : 2023-06-19                                                                                                   |  |
| ABERTURA : 2023-06-19 14:06:21<br>FECHO : 2023-06-19 14:16:53<br>ABERTO POR : Ana Lopes<br>FECHADO POR : Ana Lopes |  |
| TOTAL DE VENDAS: Eur 0,00                                                                                          |  |
| Refeicoes servidas JM<br>J: 6                                                                                      |  |
| Licenca: Zone Soft Demo Rest, Lda<br>Contribuinte: 507359690<br>ZSPos - Zone Soft                                  |  |

Figura 13 – Informação da quantidade de refeições JMJ do encerramento do dia

Parceiros ZONE SOFT

Para maiores esclarecimentos, por favor submeta a sua questão através da aplicação de tickets ou consulte a documentação adicional disponível na plataforma da Zone Soft.

**Clientes ZONE SOFT** 

Por favor, queira contactar o seu parceiro

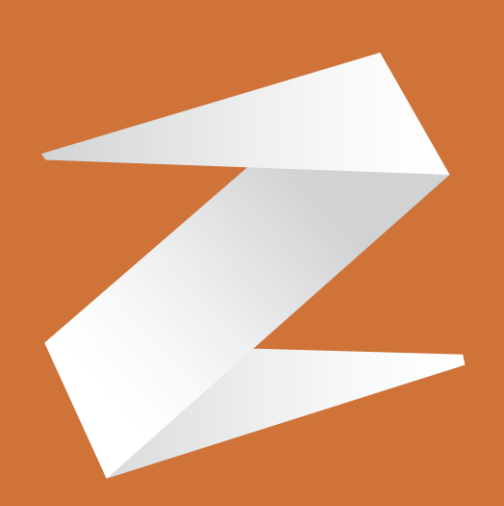

# zone soft®

Contactos: Estrada Nacional 3, Zona Industrial Lote I-21 2330-210 Entroncamento www.zonesoft.pt